# Bradford College

# How to access Bradford College's Student Portal

Using a device that connects to the internet – it works best using Google Chrome. In the address bar type in: <u>https://learnerportal.bradfordcollege.ac.uk</u> – and press Enter.

## 1. Student Portal login page

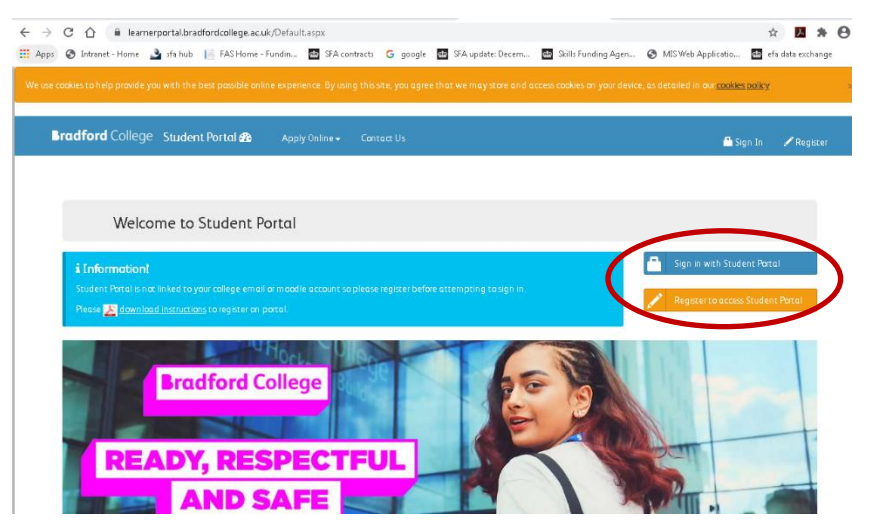

If you have **not used the Student Portal before**, you need to register. To do this, click on the orange *Register to access Student Portal* button (go to 2 – for instructions on registering).

If you have **already registered**, click on the blue *Sign in with Student Portal* button (go to 3 – for help signing in).

## 2. Register your details

At the Register screen, you need to enter your details.

Your user name is the Student ID number that appears on your enrolment card. Type in a password of your choice. Please note it must:

- be between 8 and 15 characters long
- include at least 1 upper case letter (e.g. A B C)
- include at least 1 lower case letter (e.g. a b c)
- include at least 1 number (e.g. 1 2 3 4 5 6 7 8 9 0
- Do not include special characters such as: @!?£\$\*#

### Register

#### A Note!

# Please note that to register on the Student Portal, you must be enrolled or have an active application in college.

Password must be at least 8 characters, no more than 15 characters, and must include at least one upper case letter, one lower case letter, and one numeric digit, and no special character. After you have registered, a copy of your username and password will be emailed to your College and Personal email accounts.

| DOB Date of Birth (dd/mm/yyyy)    |          |
|-----------------------------------|----------|
| Confirm password Confirm password | <b>a</b> |
| Password Password                 | •        |
|                                   | 0        |
| User name Student ID              | 1        |

When you have entered your details, please click on the green **Register** button. You will see this message saying your account has been created, and you should now sign in:

#### Well done! Your account has been successfully created. Clink <u>Sign In</u> to access Student Portal. A copy of your username and new password is emailed to your College and Personal email accounts for your records. Please keep it safe.

# 3. Signing into the Student Portal

When you visit <u>https://learnerportal.bradfordcollege.ac.uk/</u> and click on the blue *Sign in with Student Portal* button, you will be asked to enter your user name and password:

### Sign In

| lease enter you student | portal username and password to log in.             |
|-------------------------|-----------------------------------------------------|
| User name               | Student ID                                          |
| Password                | Password                                            |
|                         | Remember Me                                         |
|                         | Sign in                                             |
|                         | Forgotten Password                                  |
|                         | Register if you don't have a student portal account |

Your user name is the Student ID number that appears on your enrolment card. Your password is the one you set when you registered on the Student Portal site.

### 4. Navigating the Student Portal

When you have successfully logged into the Student Portal, your username will be displayed in the top right-hand corner of the screen.

You will see a Dashboard, showing options for you to select.

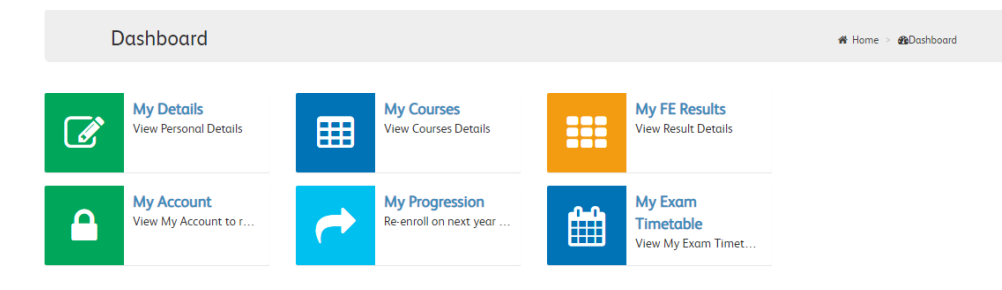

• Click on My FE Results